# 上海市房地产估价师协会网络学校注册登录流程图

1. 访问网址 http://101.89.153.206:8048/nclndex.html,点击"登录" 2.点击

2.点击"去注册"

4.注册后选择"加入平台",点击"确认"

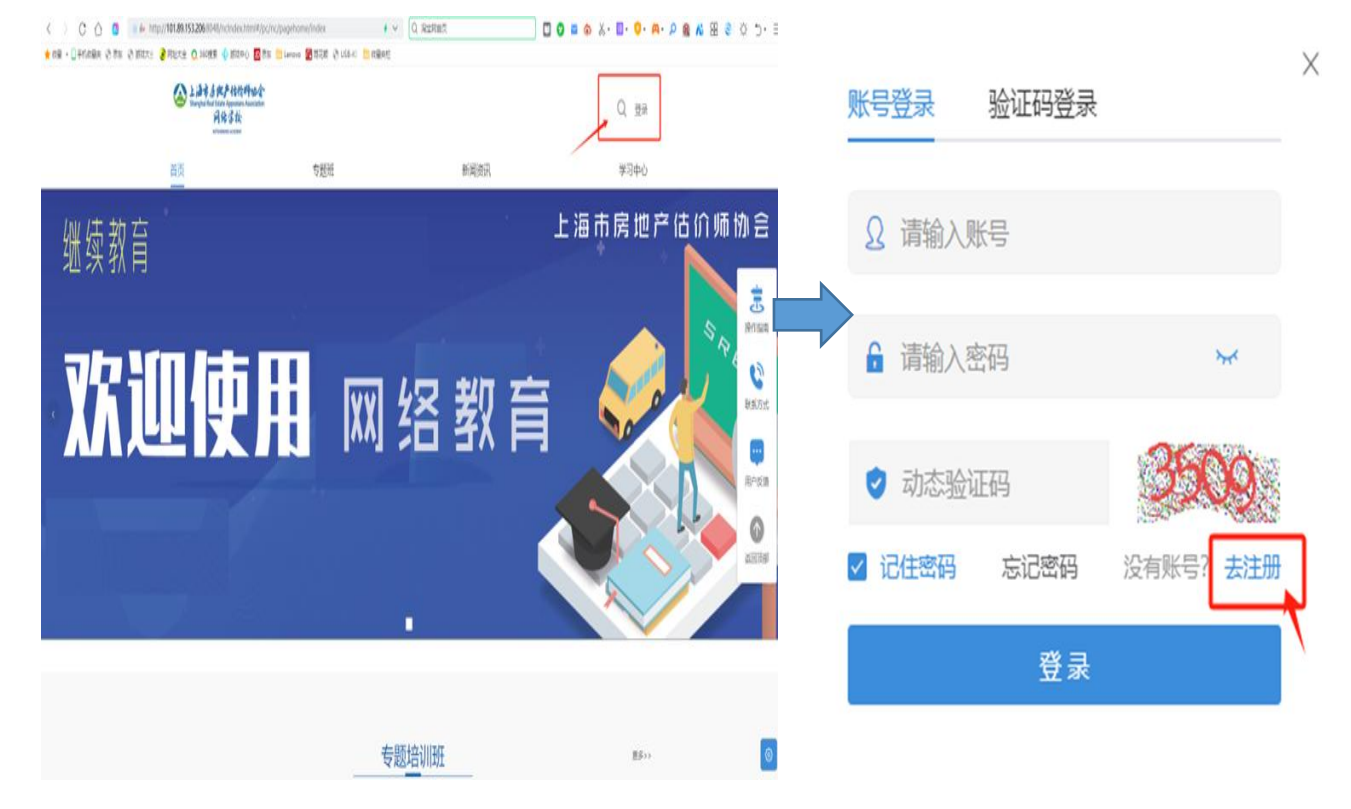

3.在注册页面填写 姓名,手机号,密码

|                        |           |                    | 这样十日                                                                                                    |
|------------------------|-----------|--------------------|----------------------------------------------------------------------------------------------------|
| IJ                     | 注册账号      | ×                  | <ul> <li>満会評句議委加入平台:</li> <li>○ 加入平台<br/>(今)同時中告下正式現用学习病、記葉加入平台未一起学习吧!</li> <li>○ 加用学台<br/>加入平台部入组织,作为平台学员配行学习、了解平台!</li> </ul> |
| *姓名                    | 请输入姓名     |                    |                                                                                                    |
|                        |           |                    | 请选择要加入的平台                                                                                                    |
| * 手机号                  | 请输入参与人手机号 |                    | · · · · · · · · · · · · · · · · · · ·                                                                                           |
| (登录账号)                 |           |                    |                                                                                                    |
| * 密码                   | 密码        | > <sub>bet</sub> t |                                                                                                    |
| 密码设置8到20位必须包含字母和数字     |           |                    |                                                                                                    |
| ○ 我已阅读并同意《注册条款》和《隐私政策》 |           |                    |                                                                                                    |
|                        | 注册        |                    |                                                                                                    |
|                        | 已有账号?去登录  |                    | Diffe (M)                                                                                                    |

#### 5.填写申请理由,提交审核

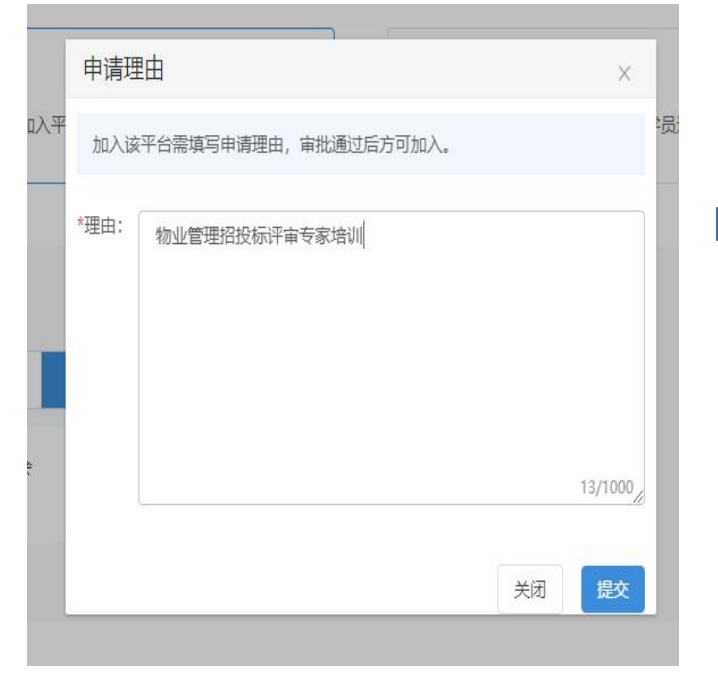

### 7.访问网址,填入手机号,密码,验证码登录

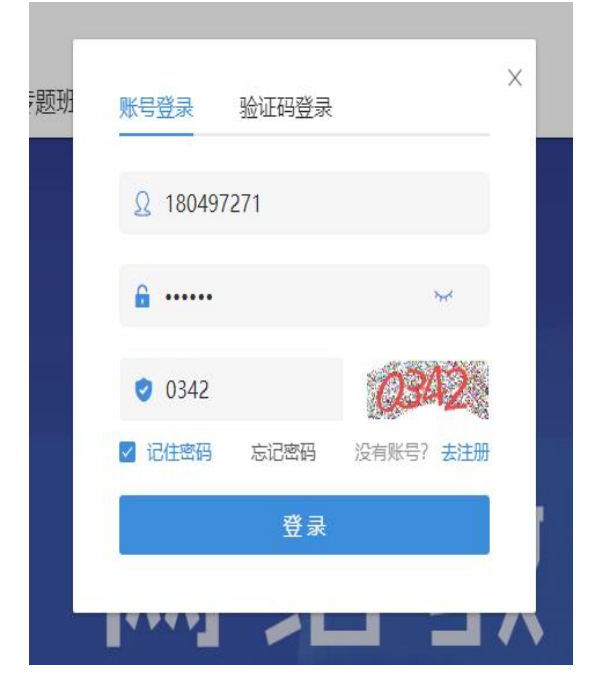

#### 6.审核通过后会收到短信

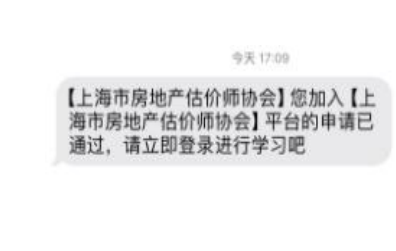

## 8.找到对应的培训班,点击报名即可看视频学习

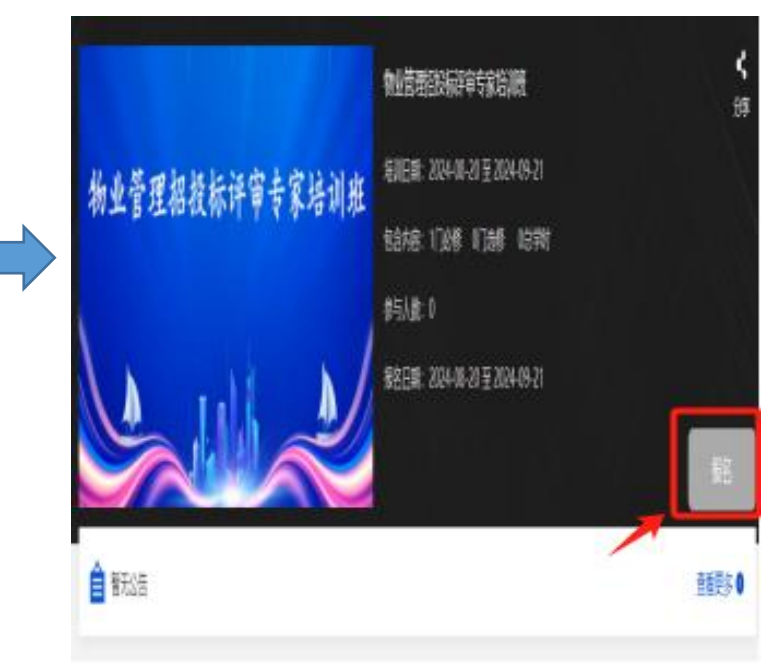